## PAGO EN LÍNEA

## MATRICULA ACARÉMICA

1. Ingrese su número de documento.

| Pago en Línea        | 1                                        |                                 |                                       | ۲          | FUNDACIÓN UNIVERSITARIA<br>DE CIENCIAS DE LA SALUD<br>FUCS |           |
|----------------------|------------------------------------------|---------------------------------|---------------------------------------|------------|------------------------------------------------------------|-----------|
|                      |                                          |                                 |                                       |            | <u>Salida Segu</u>                                         | <u>ra</u> |
| : Módulo de Recaudos | Autenticación para el ingreso al sistema |                                 | ĥ                                     |            |                                                            |           |
|                      | DIGITE LA INFO                           | RMACIÓN SOLICI                  | ADA PARA INGRESA                      | AL SISTEMA |                                                            |           |
|                      | No Identficacion                         |                                 |                                       |            |                                                            |           |
|                      | _                                        |                                 |                                       | _          |                                                            |           |
|                      |                                          | Ingresar                        | Salida segura                         |            |                                                            |           |
|                      |                                          | QUALYS<br>SECURE<br>25 Oct 2012 | Trusted Commerce<br>Click to Validate |            |                                                            |           |
|                      |                                          |                                 |                                       |            |                                                            |           |
|                      |                                          |                                 |                                       |            |                                                            |           |
|                      |                                          |                                 |                                       |            |                                                            |           |
|                      |                                          |                                 |                                       |            |                                                            |           |
|                      |                                          |                                 |                                       |            |                                                            |           |

Recorrendamos utilizar versiones de navegador: Internet Explorer 6 ó superior, Firefox 3.x, . Si la versión de su navegador es interior, por tavor actualicelo.

2. Seleccione un servicio del menú de Opciones situado en la parte izquierda de la pantalla

| $\frown$                                | Pago en Lít<br>Inicio Consulta de Transa | nea<br>edones                | (                                       |                      | Nata<br>D<br>Salida S  |
|-----------------------------------------|------------------------------------------|------------------------------|-----------------------------------------|----------------------|------------------------|
| G <u>Clevie</u><br>L- <u>Matriculas</u> | . Módulo de Recaudo                      | s Servicios de Pago Múltiple | 100 10 10 10 10 10 10 10 10 10 10 10 10 | 3                    |                        |
|                                         | Valor Total :                            | \$2,974,800.00               |                                         | Pagina: 1            | De: 1                  |
|                                         | Seleccione                               | Descripción                  | Valor Factura                           | Fecha limite de Pago |                        |
|                                         |                                          | PSICOLOGIA                   | 52,974,600,00                           | 30/11/2012           |                        |
|                                         |                                          |                              | Liquida                                 | ur pago Regresal     | Imprimir Estado de Cue |

3. Escoja el programa en el cual va a realizar el respectivo pago y dar clic en liquidar pago

| Pago en L                                                                     | .ínea                     |                |                | ۲              | FUNDACIÓN UNIVERSITARIA<br>DE CIENCIAS DE LA SALUD<br>FUCS |  |
|-------------------------------------------------------------------------------|---------------------------|----------------|----------------|----------------|------------------------------------------------------------|--|
| Inicio <u>Consulta de Transacciones</u><br>Usuario: LAURA NATALIA PEÍÍA AMADO |                           |                |                | ID: 1019077413 |                                                            |  |
| › Módulo de Servic                                                            | ios Información de Pagos  |                |                |                |                                                            |  |
|                                                                               |                           |                |                |                |                                                            |  |
|                                                                               | Descripción               | Valor Factura  | Valor A Pagar  | Fecha Límite   | Fecha de Pago                                              |  |
|                                                                               | PSICOLOGÍA                | \$2,974,600.00 | \$2,974,600.00 | 30/11/2012     | 25/10/2012                                                 |  |
|                                                                               | TOTAL A PAGAR: \$2,974,60 | 00.00          |                |                |                                                            |  |
|                                                                               |                           |                | Pagar          | Regresar       |                                                            |  |

4. De clic en la opción pagar. Escoja la forma de pago para su matricula, PSE (cuenta de ahorros/corriente) o Tarjeta de Crédito

| 😥 Pago en Línea                                                               | FUNDACION UNIVERSITARIA<br>DE CIENCIAS DE LA SALUD<br>NICE |  |  |  |
|-------------------------------------------------------------------------------|------------------------------------------------------------|--|--|--|
| Inicio <u>Consulta de Transacciones</u><br>Usuario: LAURA HATALIA PEÍIA AMADO | ID: 1019077413                                             |  |  |  |
| > Módulo de Servicios Realizar Pago                                           |                                                            |  |  |  |
|                                                                               |                                                            |  |  |  |
|                                                                               | DETALLE DEL PAGO                                           |  |  |  |
| Referencia : 1019077413                                                       |                                                            |  |  |  |
| vescripcion dei pago : Matriculas<br>Valor a Dagam #2 074 600 00              |                                                            |  |  |  |
| ταινί α rayar: φ2,974,000.00                                                  | FORMA DE PAGO                                              |  |  |  |
| Seleccione su forma de pago:                                                  |                                                            |  |  |  |
| Cuentas Aborro/Corriente                                                      | BBVA COLOMBIA S.A.                                         |  |  |  |
| Seleccione el tipo de persona de la cuenta que realiza el                     | ealiza el pago Persona Natural 💟                           |  |  |  |
| O Tarjeta de Credito                                                          | Seleccione                                                 |  |  |  |
|                                                                               |                                                            |  |  |  |
| Par                                                                           | nar Regresar                                               |  |  |  |
|                                                                               | - Argrou                                                   |  |  |  |
|                                                                               |                                                            |  |  |  |
|                                                                               |                                                            |  |  |  |
| 020                                                                           |                                                            |  |  |  |
| · · · · · · · · · · · · · · · · · · ·                                         |                                                            |  |  |  |

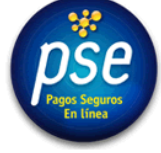